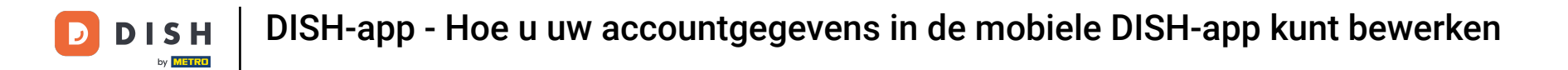

De eerste stap is het openen van de DISH mobiele app door op het menupictogram te klikken.

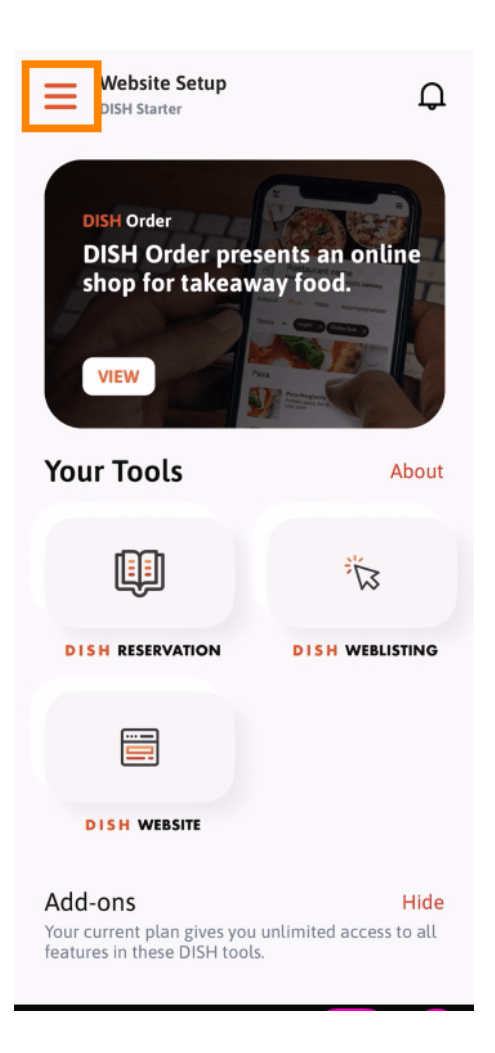

**DISH**-app - Hoe u uw accountgegevens in de mobiele DISH-app kunt bewerken

## Selecteer Mijn account om uw gegevens te openen.

D

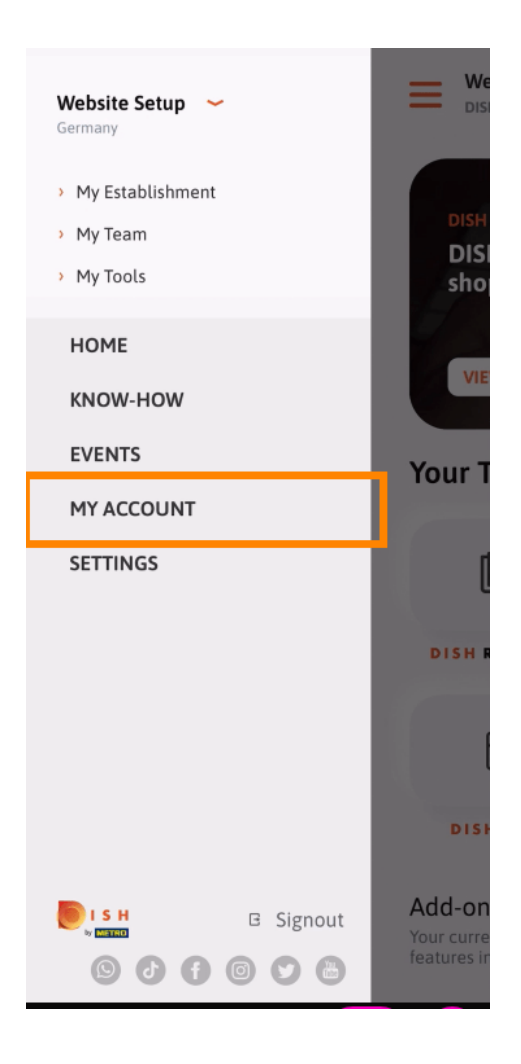

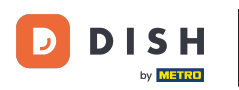

DISH-app - Hoe u uw accountgegevens in de mobiele DISH-app kunt bewerken

U kunt nu details over uw account bewerken. Let op: Klik op de informatie die u wilt bewerken.

| K My Account                   |                   |
|--------------------------------|-------------------|
| First name                     |                   |
| Test Max                       |                   |
|                                |                   |
| Trainer                        |                   |
| Mobile number                  |                   |
| +49                            | 2                 |
|                                |                   |
| a service and the state of the | 2                 |
|                                |                   |
| *****                          | 2                 |
| Country                        |                   |
| Germany                        | ?                 |
|                                |                   |
| English                        | )                 |
| METRO Card Number (optional)   |                   |
|                                | 2                 |
|                                | Why am Lasked     |
|                                | wity diff disked. |
|                                |                   |
|                                |                   |
| Delete Ar                      | rount             |
| Deletera                       |                   |

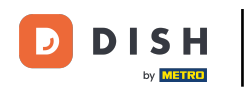

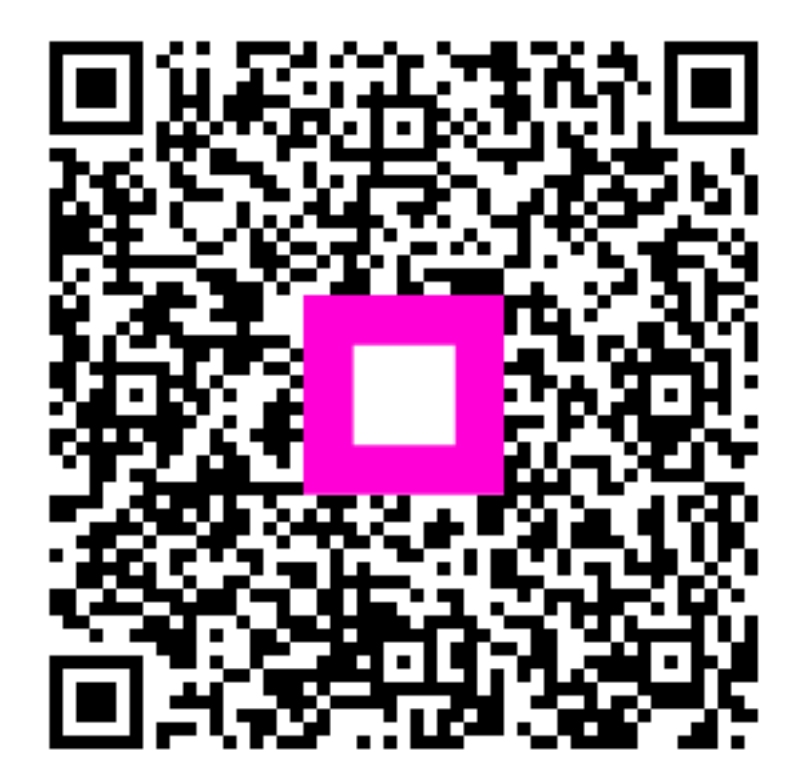

Scan om naar de interactieve speler te gaan